iOS - Remove Saved PIN

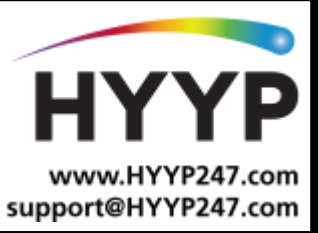

## Introduction

This document is a quick guide on how to change a save PIN in the HYYP app on iOS (apple) devices

# **1.Removing Saved PINs**

### 1.1. Remove Saved PIN from Site

The follow steps are to remove the saved 'SITE" PIN code. This PIN code is used to arm / disarm any partitions within a site.

First step is to select (TAP) the site, then TAP on the three dots in the top right. This will display the SITE menu as shown on the right picture. TAP on option 'Edit Site'

IDashboard

Dashboard

HYYP IP Connect1

HYYP IP Connect1

Partition 1

Partition 2

Tech Man

Fort Knox

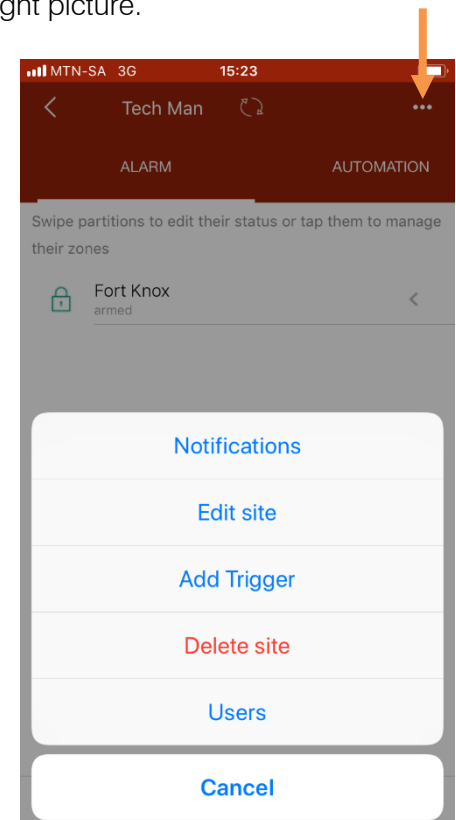

HYYP CHANGING THE WAY WE INTERACT WITH OUR HOME, BUSINESS AND MONITORING DEVICES

| 📶 MTN-SA 🗢         | 16:19    |    | <b></b> ,  |
|--------------------|----------|----|------------|
| <                  | Edit Hon | ne |            |
| Site Name          | Tech Mar | ı  |            |
| Edit Site Colour   |          |    |            |
| PIN REQUESTS       |          |    |            |
| Store PIN for arm  | / disarm |    | $\bigcirc$ |
| Store PIN for bypa | ass      |    | $\bigcirc$ |
| ADDRESS            |          |    |            |
| Street Address     | IDS HO   |    |            |
| Suburb             | technica | al |            |
| City               | pinetow  | 'n |            |
| Province           | KZN      |    |            |
| Postal Code        | 3610     |    |            |
|                    | ]        |    | ζÇ;        |

When at the "Edit Site" screen there are two 'Store PIN' options, if enabled the sliders will be on the right.

TAP on the slider to remove the stored (saved) PIN for arm/disarm and bypass.

Once done, TAP on the back icon to save and go out he 'Edit Site' screen.

#### **1.2.** Remove Saved PIN from Partition

The other section that the HYYP app can store a PIN code is in the Partition details. When in the Site Partitions screen, TAP on the partition then TAP on 'Edit'

| <b>HII</b> MTN      | -SA 🗟                         | 16:14          |                    |
|---------------------|-------------------------------|----------------|--------------------|
| <                   | Tech Man                      | 53             |                    |
|                     | ALARM                         |                | AUTOMATION         |
| Swipe (<br>their zo | partitions to edit th<br>ones | ieir status or | tap them to manage |
| Ð                   | Fort Knox<br>armed            |                | <                  |
|                     |                               |                |                    |
|                     |                               |                |                    |
|                     |                               |                |                    |
|                     |                               |                |                    |
|                     |                               |                |                    |
|                     |                               |                |                    |
|                     | )                             |                |                    |

| 📶 MTN-SA 🔶    | 16:19       | ,<br>      |
|---------------|-------------|------------|
| <             | Fort Knox   |            |
| Partition Nam | e Fort Knox |            |
| PIN REQUESTS  |             |            |
| Store PIN for | $\bigcirc$  |            |
| Store PIN for | bypass      | $\bigcirc$ |
| ZONES         |             |            |
| Zone 1        | Zone1       |            |
| Zone 2        | Z02         |            |
| Zone 3        | Z03         |            |
| Zone 4        | Z04         |            |
| Zone 5        | Z05         |            |
| Zone 6        | Z06         |            |

In the Partition Edit screen you find another two "Store PIN" options, if enabled the sliders will be on the right.

TAP on the sliders to remove the stored (saved) PIN for arm/disarm and bypass.

#### **1.3. Prompt for PIN**

| III MTN  | -SA 🗢 16                                   |                                            |                |
|----------|--------------------------------------------|--------------------------------------------|----------------|
| <        | Tech Man                                   |                                            |                |
|          | ALARM                                      | AUTC                                       | MATION         |
| Swipe p  | partitions to edit their                   | status or tap them t                       | o manage       |
| their zo | ones                                       |                                            |                |
|          | Enter P<br>Site code will b<br>partition o | IN Code<br>be used when no<br>code is set. | <              |
|          | PIN Code                                   |                                            |                |
|          | Store for bypass                           | $\bigcirc$                                 |                |
|          | Store for arm                              | $\bigcirc$                                 |                |
|          | Cancel                                     | ок                                         |                |
|          |                                            |                                            |                |
|          |                                            |                                            |                |
|          |                                            |                                            |                |
|          |                                            |                                            |                |
|          | )                                          | •                                          | ξ <sup>ζ</sup> |

With the Store PIN options all disabled, when you try Arm or Disarm the arm system the HYYP should prompt you for a PIN code.

You can now enter the 'new' or correct PIN code, plus TAB on the Store PIN options to save the new PIN.

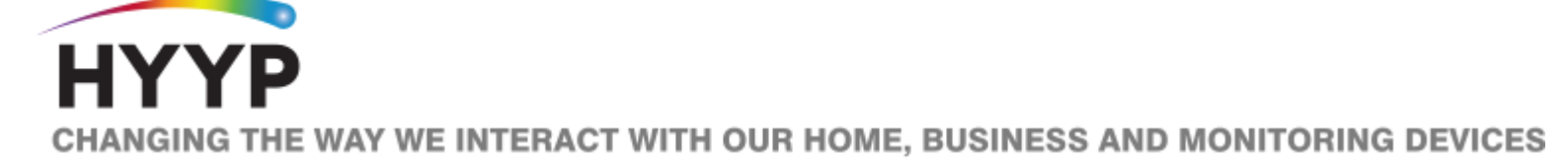